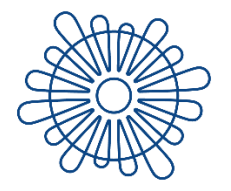

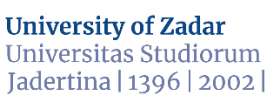

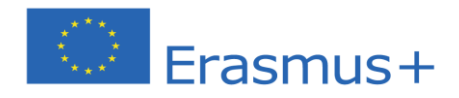

## OLA Guide for Erasmus+ Incoming Students of the University of Zadar

Zadar, July 2021

Dear student,

Welcome to the guide which will explain to you the Online Learning Agreement (OLA) for the Erasmus+ incoming students of the University of Zadar.

1. Open the webpage <u>here</u>.

The login options available to access the Online Learning Agreement platform are the following:

- eduGAIN (your academic credentials) (recommended)
- eIDAS (national ID)
- Google login (<u>not</u> recommended)

| <complex-block><ul> <li></li></ul></complex-block>                                                                                                    | ③ Admission Procedure X ③ MyAcademicID IAM Service X +                                                                                          | <b>o</b> - <del>o</del> ×                                                              |
|----------------------------------------------------------------------------------------------------|----------------------------------------------------------------------------------------------------|----------------------------------------------------------------------------------------|
| <image/> <form><form><form><form><form><form><form><form><image/><form><image/><form><image/><form><image/><form><image/><form><image/><image/></form></form></form></form></form></form></form></form></form></form></form></form></form> | ← → C 🔒 ds.prod.erasmus.eduteams.org/ds/?entityID=https%3A%2F%2Fproxy.prod.erasmus.eduteams.org%2Fmetadata%2Fb                                  | ckend.xml&return=https%3A%2F%2Fproxy.prod.erasmus.eduteams.org%2Fsaml2sp%2Fdisco 🏚 🐽 🕕 |
| <image/> <image/> <image/> <image/> <image/> <image/> <image/> <image/> <image/> <image/> <image/> <image/> <image/> <image/> <image/> <image/> <image/> <image/> <image/> <image/>                                                        | 👯 Apps 🏐 Naslovnica 🔳 EU Login 📑 (95) Feed   LinkedIn 📓 Mobility Tool                                                                           | I Reading list                                                                         |
| MyAcademicID Support Helpdesk oduTEAMS by GÉANT / Privacy Policy                                                                                                    | Co-financed by the<br>The puper has been on Administrations<br>the sense of of the address<br>address<br>the sense of of the address<br>address |                                                                                        |
|                                                                                                    | MyAcademicID Support H                                                                                                    | Ipdeak eduTEAMS by GEANT 7   Privacy Policy                                            |

2. Click on "Proceed to register on the MyAcademicID IAM Service", fill in the registration form (if necessary), accept MyAcademicID Acceptable Use Policy and "Submit" the form.

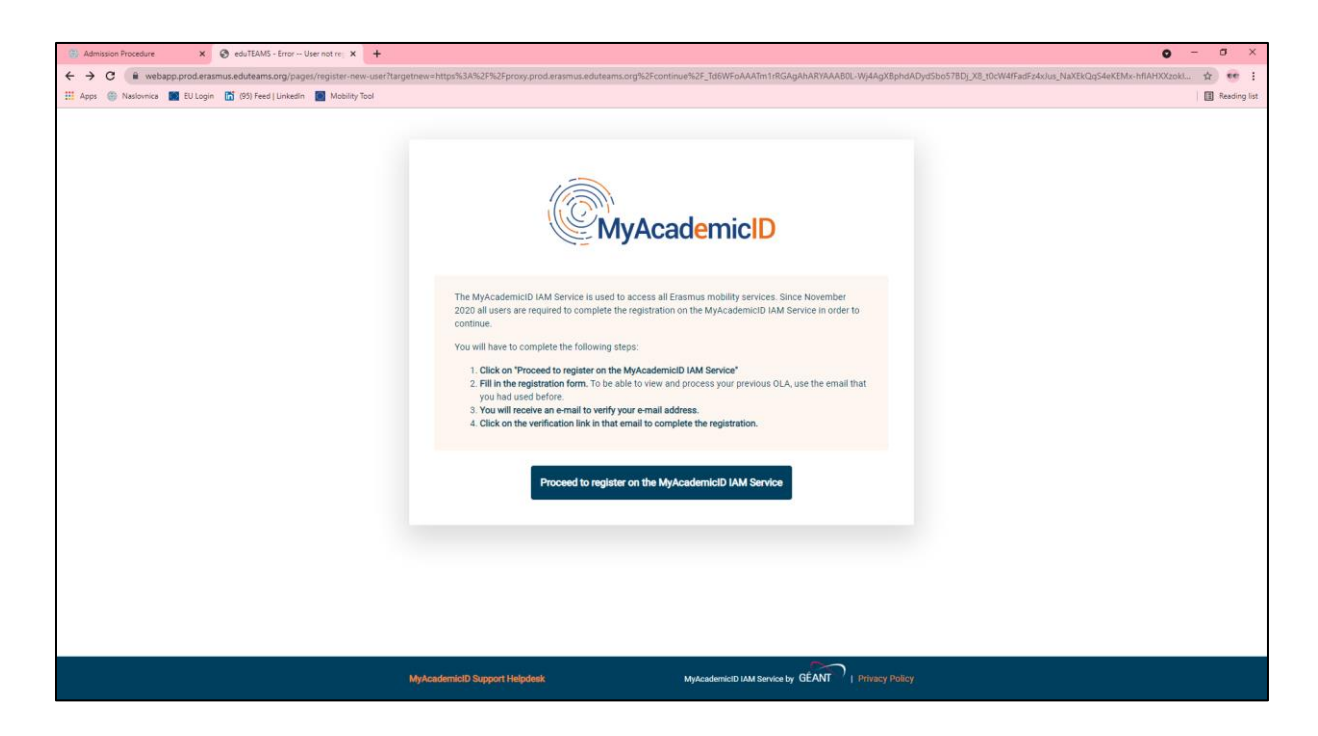

| Admission Procedure ×      Perun Registrar × +                        |                                                                   |                                  |                           | 0                                             | – a ×        |
|-----------------------------------------------------------------------|-------------------------------------------------------------------|----------------------------------|---------------------------|-----------------------------------------------|--------------|
| ← → C (■ mms.prod.erasmus.eduteams.org/fed/registrar/?vo=ERASMUS&targ | etnew=https://proxy.prod.erasmus.eduteams.org/continue/_Td6WFoAA4 | .Tm1rRGAgAhARYAAAB0L-Wj4AgXBphdA | ADydSbo57BDj_X8_t0cW4fFad | dFz4xJus_NaXEkQqS4eKEMx-hflAHXXzokl3ZOrMFghFQ | 8 🕁 😎 E      |
| 👬 Apps 🏐 Naslovnica 📷 EU Login 🛅 (95) Feed   LinkedIn 📓 Mobility Tool |                                                                   |                                  |                           |                                               | Reading list |
| no eduTE                                                              | AMS Registrar                                                     | Form 🖬                           | Submitted registrations   | (+ Sign out                                   |              |
| MyAcademicI                                                           | D Registration                                                    |                                  |                           |                                               |              |
| Name"                                                                 | Marija Dzaja                                                      |                                  |                           |                                               |              |
| E-mail*                                                               | amardzaja@unizd.hr                                                | •                                |                           |                                               |              |
| MvAcademicID Acceptable Us                                            | e Policy                                                          |                                  |                           |                                               |              |
| I have reper and agreed<br>with the MyAcademicID                      | Confirm                                                           |                                  |                           |                                               |              |
| Acteptable Use Policy" o                                              | heck & submit the form Submit                                     |                                  |                           |                                               |              |
|                                                                       |                                                                   |                                  |                           |                                               |              |
|                                                                       |                                                                   |                                  |                           |                                               |              |
|                                                                       |                                                                   |                                  |                           |                                               |              |
|                                                                       |                                                                   |                                  |                           |                                               |              |
|                                                                       |                                                                   |                                  |                           |                                               |              |
|                                                                       |                                                                   |                                  |                           |                                               |              |
| Support: support@edute                                                | ams.org                                                           | Powered by Perun © 20            | 021 CESNET & CERIT-SC, L  | License: BSD-2                                |              |

3. You will receive an e-mail (check also your spam box) to verify your e-mail address by clicking on the verification link. Proceed to the "My account" and fill in your personal information. Read and agree to the Terms and Conditions and Privacy Policy and click "Save".

| 👌 Marija Džaja   OLA 🛛 🗙 🌒 Perun Registrar           | ×   +                                                                                                    |                                                       | • - • ×      |
|------------------------------------------------------|----------------------------------------------------------------------------------------------------|-------------------------------------------------------|--------------|
| ← → C 🔒 learning-agreement.eu/user/58707/edit        | destination=/dashboard                                                                                         |                                                       | x 🥶 :        |
| 👯 Apps 🏐 Naslovnica 📓 EU Login 🚡 (95) Feed   Linkedl | n 🧧 Mobility Tool                                                                                              |                                                       | Reading list |
|                                                      | OLA ABOUT FAQ ELDER OLA FOR TRANEES                                                                            | MY LEARNING AGREEMENTS MY ACCOUNT LOG OUT             |              |
|                                                      | Fill out the required fields to complete your profile.                                                         | ×                                                     |              |
|                                                      | My account                                                                                                    |                                                       |              |
|                                                      | VIEW EDIT                                                                                                    |                                                       |              |
|                                                      | My Personal Information                                                                                        |                                                       |              |
|                                                      | Firstname *                                                                                                    | Lastname *                                            |              |
|                                                      | Date of birth • Gender •                                                                                       | Nationality *                                         |              |
|                                                      | mm/dd/yyyy                                                                                                    | •                                                     |              |
|                                                      | Field of education *                                                                                           | Study cycle *                                         |              |
|                                                      | 0                                                                                                    | •                                                     |              |
|                                                      | I have read and agree to the Terms and Conditions and Privacy Policy * Terms and Conditions and Privacy Policy |                                                       |              |
|                                                      |                                                                                                    | Columit by the Princy Policy and Terms and Conditions | Ţ            |

4. Now you are ready to create a new Learning Agreement. Click on "Create New".

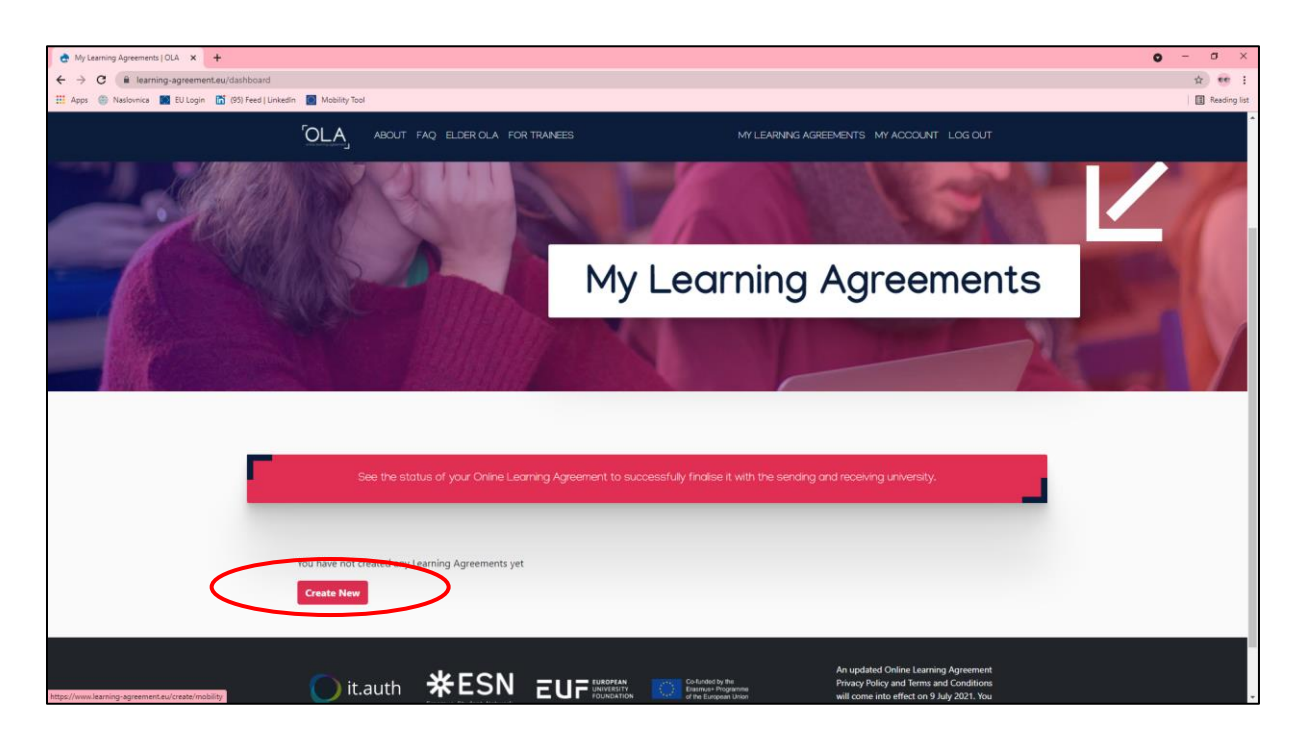

5. Please select your mobility type. Choose carefully, if you pick the wrong one you'll have to start over.

| Select mobility type   OLA × +                                         |                                                                                                    |                                                                                                    |                                                                                                    | ο - σ ×      |
|------------------------------------------------------------------------|----------------------------------------------------------------------------------------------------|----------------------------------------------------------------------------------------------------|----------------------------------------------------------------------------------------------------|--------------|
| III Apps 🐵 Naslovnica 🔳 EU Login 📅 (95) Feed   LinkedIn 📓 Mobility T   | ool                                                                                                    |                                                                                                    |                                                                                                    | Reading list |
| <u>OLA</u>                                                             | ABOUT FAQ ELDER OLA FOR                                                                                                    | TRAINEES MY LI                                                                                                    | EARNING AGREEMENTS MY ACCOUNT LOG OU                                                                                                    | т            |
|                                                                        |                                                                                                    |                                                                                                    |                                                                                                    |              |
|                                                                        | Please select your mobility                                                                                                    | <b>r type</b> . Choose carefully, if you pick the wrong c                                                                                                    |                                                                                                    |              |
|                                                                        |                                                                                                    |                                                                                                    |                                                                                                    |              |
| _                                                                      |                                                                                                    |                                                                                                    |                                                                                                    |              |
|                                                                        | Semester Mobility                                                                                                    | Blended Mobility with Short-term<br>Physical Mobility                                                                                                    | Short-term Doctoral Mobility                                                                                                    |              |
| Disco<br>expe<br>acid<br>and<br>educ<br>chea<br>your<br>option<br>acid | ver a new culture and gain new<br>iences by going on traditional<br>emic mobility of between 2<br>12 months at another higher<br>ation institution! Be sure to<br>cout the possibility to upgrade<br>mobility experience with<br>nal virtual components (e.g.,<br>e course) nex to your<br>emic experience on campus. | In case regular semester mobility is<br>too long or otherwise inaccessible<br>for you, experience short-term<br>blended mobility This format<br>foresees between <b>5 and 30 days of</b><br><b>physical mobility a</b> another higher<br>education institution combined<br>with a compulsory virtual<br>component. | Develop your skills and find contacts<br>by going on <b>short-term doctoral</b><br><b>mobility of between 5 and 30 days</b><br>at another higher education<br>institution! To enhance the synergies<br>with Horizon Europe, doctoral<br>mobilities can also take place in the<br>context of Horizon Europe funded<br>research projects. |              |

6. Please make sure that all your personal and academic details are correct. You can edit this information in "My Account". Click on "Next".

| Learning Agreement step 0   OLA × +                   |                                                                                                    |                                           |                                     |                                                                                                    | ο – σ ×      |
|-------------------------------------------------------|----------------------------------------------------------------------------------------------------|-------------------------------------------|-------------------------------------|----------------------------------------------------------------------------------------------------|--------------|
| ← → C  illearning-agreement.eu/la/0                   |                                                                                                    |                                           |                                     |                                                                                                    | 🖈 🤨 E        |
| 🔛 Apps 🏐 Naslovnica 🔳 EU Login 🛅 (95) Feed   LinkedIn | Mobility Tool                                                                                                    |                                           |                                     |                                                                                                    | Reading list |
|                                                       |                                                                                                    | A FOR TRAINEES                            | MY LE                               | EARNING AGREEMENTS MY ACCOUNT L                                                                                | og out       |
|                                                       | 2     Student Information     Sending Institution     Information                                                      | 3<br>Receiving Institution<br>Information | 4<br>Proposed Mobility<br>Programme | (5) (6) (6) (6) (7) (6) (7) (6) (7) (7) (7) (7) (7) (7) (7) (7) (7) (7                                         | nt           |
|                                                       | Academic year*<br>2021/2022<br>Student                                                                                 |                                           |                                     |                                                                                                    |              |
|                                                       | First name(s) *                                                                                                    |                                           | Last name(s) *                      |                                                                                                    |              |
|                                                       | Marija                                                                                                    |                                           | Džaja Sikirić                       |                                                                                                    |              |
|                                                       |                                                                                                    |                                           |                                     |                                                                                                    |              |
|                                                       | Email                                                                                                    |                                           |                                     |                                                                                                    |              |
|                                                       | mardzaja@unizd.hr                                                                                                    |                                           |                                     |                                                                                                    |              |
|                                                       | Date of birth * Gender *                                                                                               |                                           | Nationality                         | •                                                                                                    |              |
|                                                       | 05/05/1984                                                                                                    |                                           | Croatia (2                          | 258)                                                                                                    | 0            |
|                                                       |                                                                                                    |                                           | Country to wh<br>card and/or p      | nich the person belongs administratively and that issue<br>assport.                                            | is the ID    |
|                                                       | Field of Education *                                                                                                   | Field of Education Comm                   | nent                                | Study cycle *                                                                                                  |              |
|                                                       | Languages not further defined (0230) (913) O                                                                           |                                           |                                     | Master or equivalent second cycle (EQF                                                                         | le •         |
|                                                       | Field of education: The ISCED-F 2013 search tool available<br>at http://ec.europa.eu/education/international-standard- |                                           |                                     | Study cycle: Short cycle (EQF level 5) / Bachelor or<br>equivalent first cycle (EQF level 6) / Master or equiv | alent        |

7. Before you proceed to this step, you have to know the name, position and e-mail of the coordinator at the sending institution who has the responsibility to sign your OLA on behalf of your home university as well as the name and e-mail of your contact person at the sending institution. Select your home institution from the list and indicate the contact and responsible person. Please note that the responsible person is the one who will receive the invitation to review and sign the OLA.

| 👌 Learning Agreement step 1   OLA. 🗙 🕂                |                                                                                                    | <b>o</b> – ø × |
|-------------------------------------------------------|----------------------------------------------------------------------------------------------------|----------------|
| ← → C 🔒 learning-agreement.eu/la/1/6e973110-cd05-     | 46bc-9239-09197bc9c4aa                                                                                                    | 🖈 🤨 E          |
| 👯 Apps 🛞 Naslovnica 🔳 EU Login 📑 (95) Feed   LinkedIn | Mobility Tool                                                                                                    | Reading list   |
| r                                                     | ABOUT FAQ ELDER OLA FOR TRANEES MY LEARNING AGREEMENTS MY ACCOUNT LOG                                                                              | cur            |
|                                                       | <b>1 2 3 4 5 6</b>                                                                                                    |                |
| s                                                     | student Information Sending Institution Receiving Institution Proposed Mobility Virtual Components Commitment<br>Information Information Programme |                |
| Acc                                                   | ademic year *                                                                                                    |                |
| 2                                                     | 021/2022                                                                                                    | _              |
|                                                       | Sending                                                                                                    |                |
|                                                       | Sending Institution                                                                                                    |                |
|                                                       | Country *                                                                                                    |                |
|                                                       | Country of the institution                                                                                                    |                |
|                                                       | Name *                                                                                                    |                |
|                                                       | Name of the institution                                                                                                    |                |
|                                                       |                                                                                                    |                |
|                                                       | Sending Responsible Person Sending Administrative Contact Person                                                                                   |                |
|                                                       | First name(s) • First name(s)                                                                                                    |                |
| https://www.learning-agreement.au                     |                                                                                                    |                |

8. Click on "Next" and select "SVEUCILISTE U ZADRU" as a receiving institution. Indicate the correct name of the <u>main host department</u> from the list and state Maja Kolega, Erasmus coordinator (E-mail: mkolega@unizd.hr, Phone: 0038523200642) as both <u>the responsible and administrative contact</u> person.

| Learning Agreement step 2   OLA X     G Course Catalogue by Department X | +                                                                                                    |                                           | <b>o</b> – σ |
|--------------------------------------------------------------------------|----------------------------------------------------------------------------------------------------|-------------------------------------------|--------------|
| ← → C  illearning-agreement.eu/la/2/6e973110-cd05-46bc-9239-0            | 9197bc9c4aa                                                                                                    |                                           | Q 🖈) 🥶       |
| 🛄 Apps 🏐 Naslovnica 📓 EU Login 🛗 (95) Feed   LinkedIn 📓 Mobility Tor     | 51                                                                                                    |                                           | I Readin     |
|                                                                          | ABOUT FAQ ELDER OLA FOR TRAINEES                                                                                                    | MY LEARNING AGREEMENTS MY ACCOUNT LOG OUT |              |
|                                                                          | Receiving Institution                                                                                                    |                                           |              |
|                                                                          | Country *                                                                                                    |                                           |              |
|                                                                          | Croatia 🗙                                                                                                    |                                           |              |
|                                                                          | Name *                                                                                                    |                                           |              |
|                                                                          | SVEUCILISTE U ZADRU X                                                                                                    |                                           |              |
|                                                                          | Faculty/Department                                                                                                    |                                           |              |
|                                                                          | Department of Economics                                                                                                    |                                           |              |
|                                                                          | Address *                                                                                                    | Erasmus Code *                            |              |
|                                                                          | Zadar                                                                                                    | HR ZADAR01                                |              |
|                                                                          |                                                                                                    |                                           |              |
|                                                                          | Receiving Responsible Person                                                                                                    | Receiving Administrative Contact Person   |              |
|                                                                          | First name(s) *                                                                                                    | First name(s)                             |              |
|                                                                          | Maja                                                                                                    | Maja                                      |              |
|                                                                          | Last name(s) *                                                                                                    | Last name(s)                              |              |
|                                                                          | Kolega                                                                                                    | Kolega                                    |              |
|                                                                          | Position *                                                                                                    | Position                                  |              |
|                                                                          | Erasmus coordinator                                                                                                    | Erasmus cooridnator                       |              |
|                                                                          | Email *                                                                                                    | Email                                     |              |
|                                                                          | mkolega@unizd.hr                                                                                                    | mkolega@unizd.hr                          |              |
|                                                                          | Phone number                                                                                                    | Phone number                              |              |
|                                                                          | 0038523200642                                                                                                    | 0038523200642                             |              |
|                                                                          | Responsible person at the Receiving institution: the name and email of the<br>Responsible person must be filed in only in case it differs from that of the Contact<br>person mentioned at the top of the document. |                                           |              |

9. Before you proceed to step 4 "Proposed Mobility Programme", choose <u>the courses</u> you'll be studying at the University of Zadar and check <u>the</u> <u>academic calendar</u> to decide about the planned period of the mobility.

Insert the mobility date and add the language competency level (minimum B2 according to the <u>language requirements for the</u> <u>incoming students</u>). Add the web link to <u>the course catalogue</u> at the Receiving Institution describing the learning outcomes.

| 🔁 Learning Agreement step 3   OLA 🗙 🕂                                |                                                                                                    |                                                                                                    | o – o ×      |
|----------------------------------------------------------------------|----------------------------------------------------------------------------------------------------|----------------------------------------------------------------------------------------------------|--------------|
| ← → C                                                                | 197bc9c4aa                                                                                                    |                                                                                                    | વ 🖈 🕶 :      |
| 🔢 Apps 🏐 Naslovnica 🔳 EU Login 📅 (95) Feed   LinkedIn 📕 Mobility Too |                                                                                                    |                                                                                                    | Reading list |
|                                                                      | ABOUT FAQ ELDER CLA FOR TRAINEES                                                                                                    | MY LEARNING AGREEMENTS MY ACCOUNT LOG OUT                                                                                                    |              |
|                                                                      | Student Information Sending Institution Information Information                                                                                                    | Proposed Mobility Virtual Components Commitment                                                                                                    |              |
|                                                                      | Academic year *<br>2021/2022<br>Preliminary LA                                                                                                    |                                                                                                    |              |
|                                                                      | Planned start of the mobility *                                                                                                    | Planned end of the mobility *                                                                                                    |              |
|                                                                      | 10/01/2021                                                                                                    | 01/28/2022                                                                                                    |              |
|                                                                      | Table A - Study programme at the Receiving institution * NP Component olded yet: Add Component to Table A We link to the course catalogue at the Receiving institution describing the Institution and the table A We link to the course catalogue at the Receiving institution describing the Institution and the table A We link to the course catalogue at the Receiving institution describing the Institution and the table A We link to the course catalogue at the Receiving institution describing the Institution and the table A We link to the course catalogue at the Receiving institution describing the Institution and the Institution and the Receiving institution N N N N N N N N N N N N N N N N N N N | Naming outcomes (succession)<br>-catalogue<br>- and adding the second second |              |
|                                                                      | Table B - Recognition at the Sending institution *                                                                                                    | EZ:<br>Level of language competinet: a description of the European Language Levels (CER) is<br>available at: http://burgeati.cdd/tep.au/opa.nu/hr/stource//kurgean-language-kvet-<br>cef                                                                                                    |              |
|                                                                      | No Component added yet.                                                                                                    |                                                                                                    |              |

10.Add the courses to the Table A (Study programme at the Receiving institution) by clicking "Add component to the Table A". Fill in the required fields using the details of the course from <u>the University of Zadar course catalogue</u>. Please note that courses at the University of Zadar have NO component code. Instead of component code state "NA". Click "Add component to the Table A" for every following course.

It is important to note that all the exchange students <u>must</u> choose one main host department at the University of Zadar where they will achieve <u>at least 50% of total ECTS credits</u>. For example: if you need to achieve 30 ECTS credits in one semester, at least 15 credits has to be from the main department, and the rest can be chosen from other departments as elective courses.

| Learning Agreement step 3   OLA × +                                   |                                                                                                    |                                                                                                    |                                                                                                    |                                                                                                    |                         | o – ø ×      |
|-----------------------------------------------------------------------|----------------------------------------------------------------------------------------------------|----------------------------------------------------------------------------------------------------|----------------------------------------------------------------------------------------------------|----------------------------------------------------------------------------------------------------|-------------------------|--------------|
| ← → C (▲ learning-agreement.eu/la/3/6e973110-cd05-46bc-9239-091       | 97bc9c4aa                                                                                                    |                                                                                                    |                                                                                                    |                                                                                                    |                         | લ 🕁 😎 :      |
| 👯 Apps 🏐 Naslovnica 🔳 EU Login 🛗 (95) Feed   LinkedIn 📕 Mobility Tool |                                                                                                    |                                                                                                    |                                                                                                    |                                                                                                    |                         | Reading list |
|                                                                       |                                                                                                    |                                                                                                    |                                                                                                    |                                                                                                    |                         | ·            |
|                                                                       | OLA ABOUT FAQ ELDER OLA                                                                                                    | FOR TRANEES                                                                                                    |                                                                                                    | EARNING AGREEMENTS MY ACCOUNT LO                                                                                                    |                         |              |
|                                                                       |                                                                                                    |                                                                                                    |                                                                                                    |                                                                                                    |                         |              |
|                                                                       | Preliminary LA                                                                                                    |                                                                                                    |                                                                                                    |                                                                                                    |                         |              |
|                                                                       | Planned start of the mobility *                                                                                                    |                                                                                                    | Planned end of the mob                                                                                         | sility *                                                                                                    |                         |              |
|                                                                       | 10/01/2021                                                                                                    |                                                                                                    | 01/28/2022                                                                                                    |                                                                                                    |                         |              |
|                                                                       | Table A - Study programme at th                                                                                                    | e Receiving inst                                                                                                    | titution *                                                                                                    |                                                                                                    |                         |              |
|                                                                       | Component to Table A                                                                                                    |                                                                                                    |                                                                                                    | Remo                                                                                                    | ve                      |              |
|                                                                       | Component title at the Receiving Institution (as in                                                                                                    | dicated in the course car                                                                                                    | talogue) *                                                                                                    |                                                                                                    |                         |              |
|                                                                       | Entrepreneurship                                                                                                    |                                                                                                    |                                                                                                    |                                                                                                    |                         |              |
|                                                                       | An "educational component" is a self-contained and formal st                                                                                                    | ructured learning experience to<br>practical work, preparation/res                                                                  | hat features learning outcomes, i<br>earch for a that is mobility winds                                        | credits and forms of assessment. Examples of education                                                                                                    | nal                     |              |
|                                                                       |                                                                                                    | Number of FCTS credity                                                                                                    | (or equivalent) to be                                                                                          |                                                                                                    |                         |              |
|                                                                       |                                                                                                    | awarded by the Receivi                                                                                                    | ng Institution upon                                                                                            |                                                                                                    |                         |              |
|                                                                       | Component Code *                                                                                                    | successful completion                                                                                                    |                                                                                                    | Semester *                                                                                                    |                         |              |
|                                                                       | NA                                                                                                    | 7                                                                                                    | a countries where the                                                                                          | First semester (Winter/Autumn)                                                                                                    | 0                       |              |
|                                                                       |                                                                                                    | "ECTS" system is not in place.                                                                                                    | in particular for institutions                                                                                 |                                                                                                    |                         |              |
|                                                                       |                                                                                                    | Bologna process, "ECTS" new<br>relevant tables by the name of                                                                       | ds to be replaced in the                                                                                       |                                                                                                    |                         |              |
|                                                                       |                                                                                                    | is used, and a web link to an should be added.                                                                                      | explanation to the system                                                                                      |                                                                                                    |                         |              |
|                                                                       |                                                                                                    |                                                                                                    |                                                                                                    |                                                                                                    |                         |              |
|                                                                       | Add Component to Table A                                                                                                    |                                                                                                    |                                                                                                    |                                                                                                    |                         |              |
|                                                                       | Web link to the course catalogue at the Receiving In                                                                                                    | stitution describing the                                                                                                    | learning outcomes: [web l                                                                                      | ink to the relevant info]                                                                                                    |                         |              |
|                                                                       | https://www.unizd.hr/eng/international-relations/                                                                                                    | student-mobility/course                                                                                                    | catalogue                                                                                                    |                                                                                                    |                         |              |
|                                                                       | <ul> <li>Course catalogue: detailed, user-friendly and up-to-date<br/>throughout their studies to enable them to make the righ<br/>teaching and assessment procedures, the level of progras<br/>people to contact, with Information about how, when an<br/>other to contact, with Information about how, when an<br/>This must be an external URL such as http://example.com</li> </ul> | information on the institution's<br>t choices and use their time m<br>nmes, the individual education<br>where to contact them. Show | learning environment that shou<br>out efficiently. The information o<br>al components and the learning<br>less | Id be available to students before the mobility period a<br>oncerns, for example, the qualifications offered, the lea<br>resources. The Course Catalogue should include the na | and<br>ming.<br>ames of |              |
|                                                                       | The main language of instruction at the Receiving In                                                                                                    | stitution *                                                                                                    | The level of language co                                                                                       | ompetence *                                                                                                    |                         |              |
|                                                                       | English                                                                                                    | ٥                                                                                                    | B2                                                                                                    |                                                                                                    | 0                       |              |
|                                                                       |                                                                                                    |                                                                                                    | Level of language competence                                                                                   | a: a description of the European Language Levels (CEFR                                                                                                    |                         | *            |

11. Fill in the Table B (Recognition at the Sending institution) in accordance with the information provided by your Home University.

| Learning Agreement step 3   OLA × +                                 |                                                                                                    |                                                                                                    | ο - σ ×      |
|---------------------------------------------------------------------|----------------------------------------------------------------------------------------------------|----------------------------------------------------------------------------------------------------|--------------|
| ← → C (■ learning-agreement.eu/la/3/6e973110-cd05-46bc-9239-0       | 99197bc9c4aa                                                                                                    |                                                                                                    | ର 🖈 😎 :      |
| 📰 Apps 🍈 Naslovnica 📓 EU Login 📸 (95) Feed   LinkedIn 📓 Mobility To | ol                                                                                                    |                                                                                                    | Reading list |
|                                                                     | ABOUT FAQ ELDER OLA FOR TRANEES                                                                                                    | MY LEARNING AGREEMENTS MY ACCOUNT LOG OUT                                                                                                    |              |
|                                                                     | Add Component to Table A                                                                                                    |                                                                                                    |              |
|                                                                     | Web link to the course catalogue at the Receiving Institution describing th                                                                                                    | e learning outcomes: [web link to the relevant info]                                                                                                    |              |
|                                                                     | https://www.unizd.hr/eng/international-relations/student-mobility/cours                                                                                                    | e-catalogue                                                                                                    |              |
|                                                                     | <ul> <li>Churse statispie devalues, use-fininity and up-to-data information on the instruction<br/>throughout may tabled to avail term to mais the first dovat and use their time<br/>staching and assessment procedures, the level of anogrammes, the individual educati<br/>people to contract, with information abach how where and where to contact them. Sho<br/>in the state of the interval UIIs, such as hegy/brampiaccem.</li> </ul> | Is learning environment that label at a satilisate to include the modeling particulated<br>introductions that include the same of the sate of the sate of the sate of the sate of the<br>part components and the learning resources. The Course Catalogue should include the names of<br>will essential the same of the same of the |              |
|                                                                     | The main language of instruction at the Receiving Institution *                                                                                                    | The level of language competence *                                                                                                    |              |
|                                                                     | English                                                                                                    | Bid<br>Level of language competence: a description of the European Language Levels (CETR) is<br>available at: https://www.psas.codefop.europs.aw/im/resources/european-language-levels-<br>ceth                                                                                                    |              |
|                                                                     | Table B - Recognition at the Sending Institution"<br>No Component addid yet:<br>Add Component to Table B<br>Provisions applying if the student does not complete successfully some ed                                                                                                    | ucational components: [web link to the relevant info]                                                                                                    |              |
|                                                                     | This must be an external URL such as Artipu/Secongle com.<br>Web link to the course catalogue at the Sending Institution describing the                                                                                                    | learning outcomes: [web link to the relevant info]                                                                                                    |              |
|                                                                     | This must be an external URL such as http://example.com                                                                                                    |                                                                                                    |              |
|                                                                     | Previdus                                                                                                    | Next                                                                                                    |              |
|                                                                     |                                                                                                    | Control to an<br>and the second second     |              |
|                                                                     |                                                                                                    |                                                                                                    |              |

12. Please add the Table C if you wish to indicate virtual component(s) at the receiving institution before, during or after the physical mobility to further enhance the learning outcomes.

| earning Agreement step 3.1   □ × +                                    |                                                                                                    | 0 - 0 ×      |
|-----------------------------------------------------------------------|----------------------------------------------------------------------------------------------------|--------------|
| ← → C 🔒 learning-agreement.eu/la/3_1/6e973110-cd05-46bc-9239-0        | 39197bc9c4aa                                                                                                    | Q 🕁 🕶 I      |
| 🔡 Apps 🛞 Naslovnica 📓 EU Login 🛗 (95) Feed   Linkedin 📓 Mobility Tool |                                                                                                    | Reading list |
|                                                                       | "OLA_ ABOUT FAQ ELERICLA FOR TRAVEES MYLEARING ADREEMENTS MY ACCOUNT LOG OUT                                                                                                    |              |
|                                                                       | Vour Online Learning Agreement has been spotated.                                                                                                    |              |
|                                                                       | Student Information seeking Inditiotion receiving Inditiotion Programme Academic year* 2021/2022                                                                                                    |              |
|                                                                       | Table C<br>Please add the Table If you wish to indicate virtual component(s) at the receiving institution before, during or after the physical mobility to further enhance<br>the learning outcomes.<br>Add Component to Table C                                                                                                    |              |
|                                                                       | Previous Next                                                                                                    |              |
|                                                                       |                                                                                                    |              |
|                                                                       | ► it.auth ★ESN EUF Internet<br>From Education former: Description for the internet former and the internet former and the internet former and the internet former and the internet former and the internet of the internet of t |              |

13. Click "Next" to move to the Commitment section of the OLA, sign the OLA and click on "Sign and Send the OLA to the Responsible person at the Sending Institution for review".

| Learning Agreement step 4   OLA × +                                |                                                                                                    | ο - σ ×      |
|--------------------------------------------------------------------|----------------------------------------------------------------------------------------------------|--------------|
| ← → C 🔒 learning-agreement.eu/la/4/6e973110-cd05-46bc-9239         | -09197bc9c4aa                                                                                                    | Q 🕁 🕶 i      |
| 🔡 Apps 🛞 Naslovnica 📓 EU Login 🛅 (95) Feed   Linkedin 📓 Mobility 1 | Tool                                                                                                    | Reading list |
|                                                                    | TOLLA ABOUT FAQ ELDERICLA FOR TRAVEES MY LEANING AGREEMENTS MY ACCOUNT LOG OUT                                                                                                    |              |
|                                                                    | Open Construction         Open Construction         Open Construction |              |
|                                                                    | By digitally signing this document, the student, the Sending institution and the Receiving institution confirm that they approve the Learning<br>Apprement and that they will comply with all the arrangements agrees thy all parties. Similary and Receiving Institutions, usdertiate to apply all the<br>principles of the Ensure Charter for higher Education relative to mobility of trutales (for the principles and in the inter-institution) all generated<br>for institutions located in Patterac Countries. The Reending institution completes that takes in the wath its stoce attalage and hold be available<br>to the student. The Sending institution commits the recognise all the credit of requiralent units gainer at the Receiving institution offle in the sub-<br>struction of the student of the principles and the student of the principles and the available<br>to the student. The Sending institution commits the recognise all the credit of requiralent units gainer at the Receiving institution for the<br>successful/or completer documents and to complete its student science and the institution for the<br>commitcale to the Sending institution any problems or charges regarding the study programme, responsible periors and/or study period.<br>Event                                                                                                    |              |
|                                                                    | By clicking on "Sign and send" you also give express consent for your personal data contain the personal to the MEI or Organisation of destination. Previous Sign and send the Online Learning Agreement is use Responsible person at the Sending institution for reviewe                                                                                                    |              |

If the Erasmus+ coordinator at the sending institution does not sign the OLA within 5 days, try to contact him/her to discuss it. As soon as the sending institution coordinator signs the OLA, it will be automatically sent to Ms. Maja Kolega for signing who will sign it upon receiving the approval from your main host department at the University of Zadar. Please note that your OLA <u>WILL BE DECLINED</u> if it does not consist of at least 50% of total ECTS credits taken from the main host department. Only after the OLA is signed by all sides, will you receive an acceptance letter and be able to proceed with your mobility application (application for accommodation, residence permit, buddy system, PIN request etc.). 14. You can always check the status and download your OLA from the OLA platform.

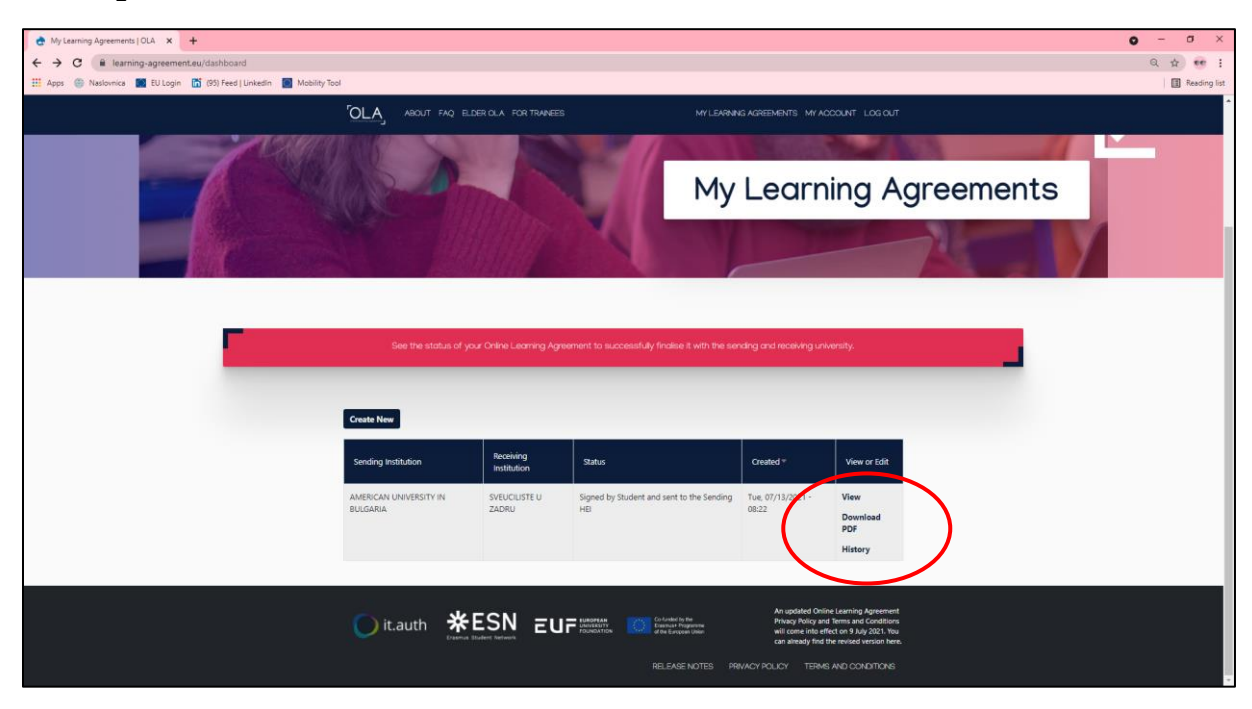

When your OLA is signed by all sides it will be marked as "Signed or approved by both coordinators" on the OLA platform and you will not be able to change it. If you need to change the OLA before your arrival to Zadar after one of the coordinators signs it, a new agreement has to be done. If you need to change it after your arrival to Zadar, it is possible to do so by clicking "create new agreement with changes" and deleting/adding the courses respecting the above mentioned steps.

Do you still have questions? Contact us: <u>iro\_unizd@unizd.hr</u>